## Asignación de usuarios a la clase de prácticas

Para asignar usuarios a nuestra clase de prácticas seguiremos los siguientes pasos:

- Acceder a www.educa.madrid.org e identificarnos con nuestro Usuario y contraseña.
- En la barra de herramientas superior, acceder al menú "Mis sitios" y seleccionar la clase de la que somos administradores, la que ya hemos identificado en la tarea anterior.

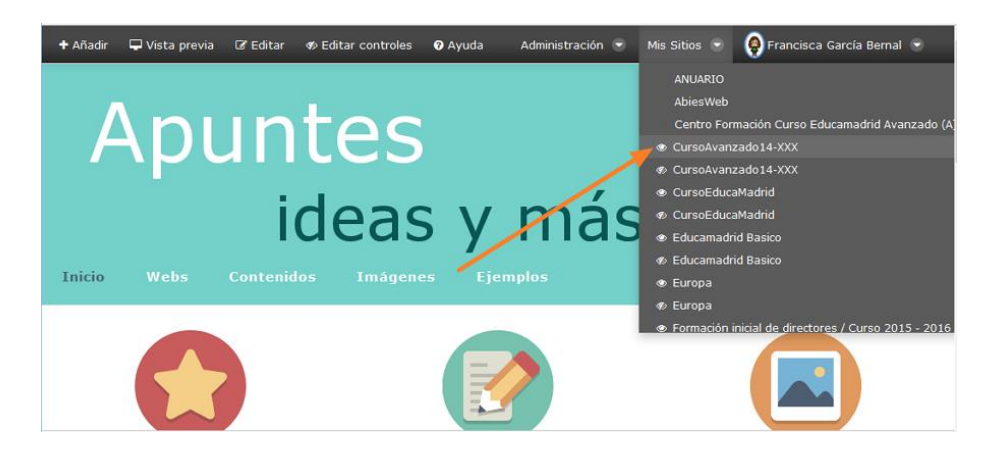

• A continuación, seleccionar el menú Administración / Usuarios

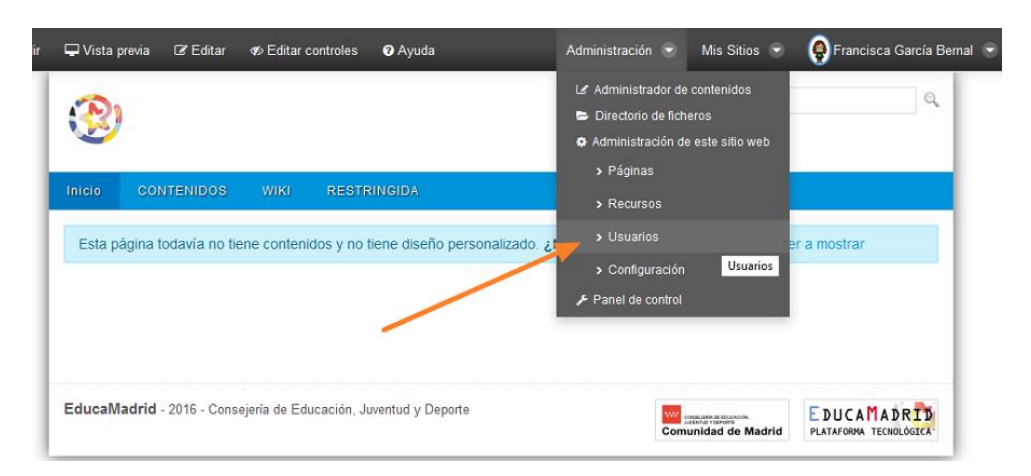

• Eso nos llevará al apartado de Membresía del sitio.

• En la barra superior de la derecha pulsamos en "+ Buscar miembros" y a continuación en "Usuario"

• En el cuadro de búsqueda, pondremos el usuario del compañero que queramos añadir a nuestra clase y pulsamos en "Buscar" (1)

| CursoEduca16-IIIIII |                                |                                                                                                    |  |
|---------------------|--------------------------------|----------------------------------------------------------------------------------------------------|--|
|                     |                                | Administración 🕤 Mis Sitios 🕤 🧔 Francisca García Bernal 🕤                                                                                                    |  |
|                     | Membresía del sitio            |                                                                                                    |  |
| >                   | /                              |                                                                                                    |  |
| >                   | G Buscar miembros: Usuarios    |                                                                                                    |  |
|                     | Q- pedro.perez                 | Buscar                                                                                                    |  |
|                     |                                |                                                                                                    |  |
|                     | Página 1 de 1 • 20 Items per F | Page+ Mostrando 14 resultados.                                                                                                    |  |
| •                   |                                | ← Primero Anterior Siguiente Último →                                                                                                    |  |
|                     |                                |                                                                                                    |  |
|                     | □ Nombre                       | Nombre de usuario \$                                                                                                    |  |
|                     | Pedro Pérez Aguinaga           | pedro.perezaguinaga                                                                                                    |  |
|                     | PEDRO PÉREZ ARAGÓN             | pedro.perezaragon                                                                                                    |  |
|                     | Pedro Pérez Benítez            | pedro,perez                                                                                                    |  |
| -                   | Pedro Alexander Pérez Caña     | r pedro.perez1                                                                                                    |  |
|                     | Pedro Pérez Carrascosa         | pedro.perezcarrascosa                                                                                                    |  |
|                     | Pedro Pérez Prieto             | pedro.perezprieto                                                                                                    |  |
|                     | Pedro Alberto Pérez Ramírez    | z pedro.perezramirez                                                                                                    |  |
|                     | Pedro Pérez Tirado             | pedro.pereztirado                                                                                                    |  |
|                     |                                |                                                                                                    |  |
|                     | Página 1 de 1 • 20 Items per F | Pager Mostrando 14 resultados.                                                                                                    |  |
|                     |                                | ← Primero Anterior Siguiente Último →                                                                                                    |  |
|                     | Guardar                        |                                                                                                    |  |
|                     | 3                              |                                                                                                    |  |
|                     | 6                              | 6. B < / Administración de est<br>Membresía del sitio<br>Buscar miembros: Usu<br>Q pedro perez<br>Página 1 de 1<br>20 Items per F<br>Nombre<br>Pedro Pérez Aguinaga<br>PEDRO PÉREZ ARAGÓN<br>Pedro Pérez Benitez<br>Pedro Pérez Carrascosa<br>Pedro Pérez Carrascosa<br>Pedro Pérez Tirado<br>Página 1 de 1<br>20 Items per F<br>20 Items per F |  |

- De toda la lista de resultados que obtengamos, seleccionamos el que corresponda marcando en la casilla de la izquierda (2)
- Por último pulsamos en "Guardar" y habremos incorporado a ese usuario en nuestra clase